Instalacja certyfikatu

Warunkiem poprawnej autoryzacji użytkownika w aplikacji AZU jest zainstalowanie tzw. klucza firmowego w przeglądarce internetowej, wydanego przez NBP w systemie DOCert NBP.

Weryfikacja poprawności oraz ważności certyfikatu klucza firmowego, którego proces instalacji został opisany poniżej, następuje w momencie logowania do AZU. Logowanie zostanie przerwane jeśli użytkownik posłużył się unieważnionym, niepoprawnym lub wygasłym certyfikatem klucza firmowego.

## Instalacja certyfikatu klucza firmowego

Do nawiązania bezpiecznego połączenia z aplikacja AZU niezbędne jest posiadanie zainstalowanego w przeglądarce internetowej certyfikatu klucza firmowego wydawanego dla instytucji wydanego w systemie DOCert NBP. Certyfikat taki otrzymuje się w Oddziale NBP na zasadach określonych przez Gestora systemu informatycznego NBP.

Przed rozpoczęciem racy w AZU należy zaimportować certyfikat firmowy instytucji do przeglądarki internetowej, zgodnie z poniższą instrukcją:

Kreator importu klucza firmowego do systemowego magazynu certyfikatów można wywołać z poziomu przeglądarki lub klikając dwukrotnie na plik zawierający klucz firmowy - z rozszerzeniem .p12 lub .pfx

Wywołanie kreatora z poziomu przeglądarki dla:

Chrome (wersja 35): Ustawienia\Pokaż ustawienia zaawansowane\sekcja HTTPS/SSL, przycisk "Zarządzaj certyfikatami".

Instalacja została przestawiona na przykładzie przeglądarki Internet Explorer oraz Mozilla Firefox.

Aby zainstalować certyfikat klucza firmowego w przeglądarce Internet Explorer należy:

- 1. Z menu **Narzędzia** wybrać funkcję **Opcje internetowe**.
- 2. W zakładce **Zawartość** kliknąć przycisk "**Certyfikaty**", a następnie przycisk "**Importuj**".
- 3. Uruchomiony zostanie kreator importu certyfikatów.

| Kreator importu certyfikatów |                                                                                                    | 23                        |
|------------------------------|----------------------------------------------------------------------------------------------------|---------------------------|
|                              | Kreator importu certyfikatów –<br>Zapraszamy!<br>Ten kreator pozwala kopiować certyfikaty, listy zaufania<br>certyfikatów oraz listy odwołania certyfikatów z dysku<br>twardego do magazynu certyfikatów.<br>Certyfikat, wystawiany przez urząd certyfikacji, stanowi<br>potwierdzenie tożsamości użytkownika i zawiera informat<br>używane do ochrony danych lub do ustanawiania bezpie<br>połączeń sieciowych. Magazyn certyfikatów jest obszare<br>systemowym, w którym przechowywane są certyfikaty.<br>Aby kontynuować, kliknij przycisk Dalej. | i<br>cje<br>:cznych<br>em |
|                              | < Wstecz Dalej > Anu                                                                                                    | luj                       |

4. Należy kliknąć przycisk "Dalej".

5. Wyświetlone zostanie okienko Import pliku, w którym należy wybrać przycisk "**Przeglądaj**".

| Kreator importu certyfikatów                                                                                 |
|----------------------------------------------------------------------------------------------------|
| Import pliku                                                                                                 |
| Wybierz plik, który chcesz zaimportować.                                                                     |
| Nazwa pliku:                                                                                                 |
| Przeglądaj                                                                                                   |
| Uwaga: używając następujących formatów, można przechować więcej niż jeden certyfikat<br>w pojedynczym pliku: |
| Wymiana informacji osobistych- PKCS #12 (.PFX,.P12)                                                          |
| Standard składni wiadomości kryptograficznych - certyfikaty PKCS #7 (.P7B)                                   |
| Magazyn certyfikatów seryjnych firmy Microsoft (.SST)                                                        |
|                                                                                                    |
|                                                                                                    |
|                                                                                                    |
|                                                                                                    |
| Dowiedz sie wiecei o formatach plików certyfikatów                                                           |
|                                                                                                    |
|                                                                                                    |
|                                                                                                    |
| <pre></pre>                                                                                                  |

6. Wyświetlone zostanie okienko Otwieranie, w którym należy wskazać położenie certyfikatu otrzymanego w Oddziale NBP (rozszerzenie \*.pfx, lub \*.p12), a następnie kliknąć przycisk "**Otwórz**".

| 10 Otwieranie                                                         |                                     |
|-----------------------------------------------------------------------|-------------------------------------|
| G L + Komputer + Dysk lokalny (C) + TEMP +                            | 🔹 😽 🛛 Przeszukoj: TEMP 🖇            |
| Organizuj * Nowy folder                                               | M· 🖬 0                              |
| Vilubione Nazwa                                                       | Data modyfikacji Typ                |
| <ul> <li>Ostatnie miejsca</li> <li>Pobrane</li> <li>Pulpit</li> </ul> | 2016-12-30 10:30 Wymiana Informacji |
| Biblioteki  Dokumenty  Muzyka  Dorazy  Kideo                          |                                     |
| A Komputer                                                            |                                     |
| Dysk lokalny (C)                                                      |                                     |
| Nazwa pliku:                                                          | m • Wymiana informacji osobisty •   |
|                                                                       | Otwórz Anuluj                       |

- 7. Kreator powróci do okienka Import pliku, w którym pole **Nazwa pliku** powinno zawierać wskazanie na wybrany certyfikat. Należy nacisnąć przycisk "**Dalej**".
- 8. W okienku **Hasło** należy wprowadzić hasło do klucza prywatnego zawartego w certyfikacie.

| Kreator importu certyfikatów                                                                                                    | ×                         |
|----------------------------------------------------------------------------------------------------|---------------------------|
| Hasło                                                                                                    |                           |
| W celu zapewnienia bezpieczeństwa klucz prywatny jest chroniony hasłem.                                                                                                    |                           |
| Wpisz hasło dla klucza prywatnego.                                                                                                    |                           |
| Hasto:                                                                                                    |                           |
|                                                                                                    |                           |
| <ul> <li>Włącz silną ochronę klucza prywatnego. W przypadku wybrania tej op<br/>użytkownik będzie informowany o każdym użyciu klucza prywatnego pr<br/>aplikacje.</li> <li>Oznacz ten klucz jako eksportowalny. Pozwoli to na późniejsze wykona<br/>zapasowej lub transport kluczy.</li> </ul> | cji<br>rzez<br>snie kopii |
| Dołącz wszystkie właściwości rozszerzone                                                                                                    |                           |
| Dowiedz się więcej o <u>ochronie kluczy prywatnych</u>                                                                                                    |                           |
| < Wstecz Dalej >                                                                                                    | Anuluj                    |

9. Wyświetlone zostanie okienko Magazyn certyfikatów, w którym należy pozostawić wybraną pozycję Automatycznie wybierz magazyn certyfikatów i nacisnąć "**Dalej**".

| irych przechowywane są<br>yn certyfikatów; możesz jednak<br>na podstawie typu certyfikatu<br>magazynie<br>Przeglądaj |
|----------------------------------------------------------------------------------------------------|
| yn certyfikatów; możesz jednak<br>na podstawie typu certyfikatu<br>magazynie<br>Przeglądaj                           |
| na podstawie typu certyfikatu<br>magazynie<br>Przeglądaj                                                             |
| Przeglądaj                                                                                                    |
| Przeglądaj                                                                                                    |
| Przeglądaj                                                                                                    |
|                                                                                                    |
|                                                                                                    |
|                                                                                                    |
|                                                                                                    |

10. W okienku Kończenie pracy Kreatora importu certyfikatów należy wybrać "**Zakończ**".

| Kreator importu certyfikatów |                                                                                                    | ×                                                   |  |
|------------------------------|----------------------------------------------------------------------------------------------------|-----------------------------------------------------|--|
|                              | Kończenie pracy Kreatora importu<br>certyfikatów<br>Certyfikat zostanie zaimportowany po kliknięciu przycisku<br>Zakończ.<br>Wybrane zostały następujące ustawienia: |                                                     |  |
|                              | Wybrany magazyn certyfikatów<br>Zawartość<br>Nazwa pliku                                                                                                    | Automatycznie ustalane<br>PFX<br>C:\Temp\przegl.pfx |  |
|                              | < Wstecz                                                                                                    | Zakończ Anuluj                                      |  |

Uwaga! Jeżeli wcześniej nie został zainstalowany certyfikat urzędu, zostanie wyświetlone okno dialogowe, w którym należy przede wszystkim sprawdzić nazwę urzędu certyfikacji oraz ewentualnie odcisk palca, następnie dopiero wcisnąć przycisk "Tak".

Pomyślny import certyfikatu klucza firmowego zostanie potwierdzony komunikatem.

Aby zainstalować certyfikat klucza firmowego w przeglądarce Mozilla Firefox należy:

- 1. Z menu Narzędzia wybrać funkcję Opcje.
- 2. W zakładce Zaawansowane wybrać zakładkę Certyfikaty, a następnie przycisk "Wyświetl
- 3. certyfikaty".
- 4. Następnie na formularzu **Menedżera certyfikatów** wybierać zakładkę **Użytkownik**.
- 5. Wybrać przycisk "Importuj".
- 6. Wprowadzić i potwierdzić hasło.

Instalacja zakończona pomyślnie.

| Орсје                                                                                              |                                                                                                    |                                                                                                   |                                                         |                                    | X            |               |
|----------------------------------------------------------------------------------------------------|----------------------------------------------------------------------------------------------------|---------------------------------------------------------------------------------------------------|---------------------------------------------------------|------------------------------------|--------------|---------------|
| Ogólne Karty                                                                                       | Treść Aplikacje                                                                                                    | Prywatność                                                                                        | Bezpieczeństwo                                          | ()<br>Synchronizacja               | Zaawansowane |               |
| Ogólne Udostępniar<br>Kiedy serwer żąda<br>© wybierz <u>c</u> ertyfi<br>Wyświ <u>e</u> tl certyfik | nie danych Sieć Aktu<br>osobistego certyfikatu<br>kat automatycznie (<br>aty Weryfikacja<br>Menedżer certyfika<br>Użytkownik Osoby | alizacja Certyfik<br>użytkownika:<br>) py <u>t</u> aj za każdy<br>Urzą <u>d</u> zenia zab<br>utów | raty<br>m razem<br>ezpieczające<br>ny certyfikacji Pozo | ostałe                             |              | ×             |
|                                                                                                    | Posiadasz certyfil<br>Nazwa certyfikat                                                                                             | caty z następując<br>u Urządz                                                                     | ych organizacji, któ                                    | re cię identyfikują:<br>e Numer si | eryjny Wy    | gasa dnia 🛛 🛱 |
|                                                                                                    | Wyświetl                                                                                                    | <u>K</u> opia zapasowa                                                                            | K <u>o</u> pia zapaso                                   | wa wszystkich                      | Importuj     | <u>U</u> suń  |
|                                                                                                    |                                                                                                    | oszę podac hasł<br>Wprowadź hasł<br>bezpieczeństwa<br>Hasło:                                      | o<br>o, które będzie użytu<br>tego certyfikatu.         | e przy szyfrowaniu<br>OK A         | kopii        | OK            |

Po zakończeniu procesu wgrywania certyfikatu należy zamknąć i otworzyć ponownie przeglądarkę, wpisać adres **https://azu.nbp.pl** oraz wprowadzić login i hasło, które mają posłużyć do zalogowania.

Przy pierwszym logowaniu do AZU system wymusi zmianę hasła startowego na unikalne, indywidualne hasło użytkownika systemu ZSZT. Po poprawnym zalogowaniu użytkownik przechodzi do widoku głównego okna aplikacji AZU.

www.nbp.pl